## Save the SV9100 PCPro Database

At default, a new PCPro database does not have a name assigned to it.

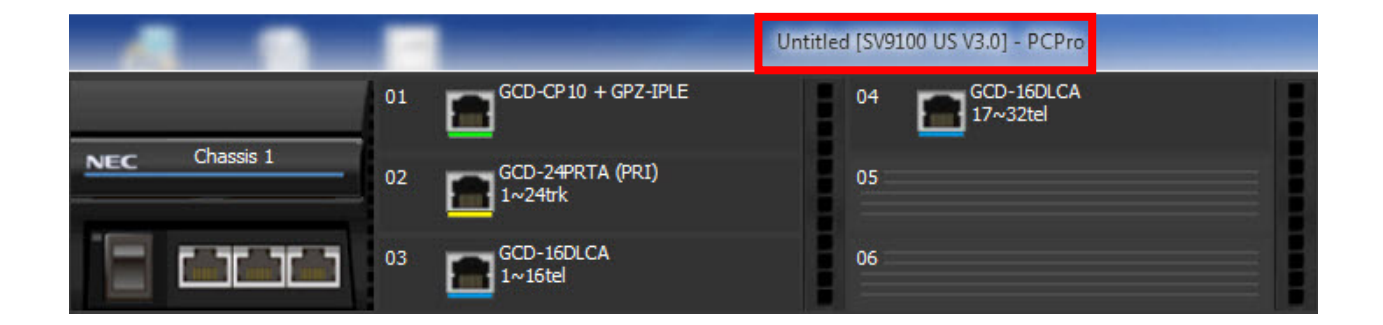

To save a PCPro database, click to open the File Menu.

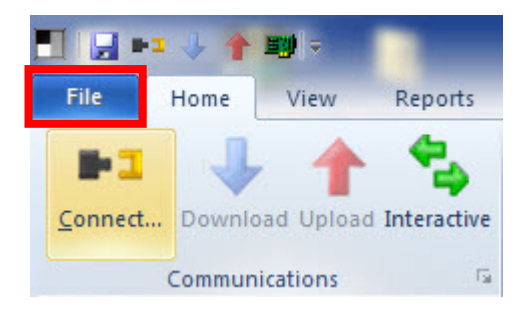

If this is the first time you are saving a PCPro database, click the Save option.

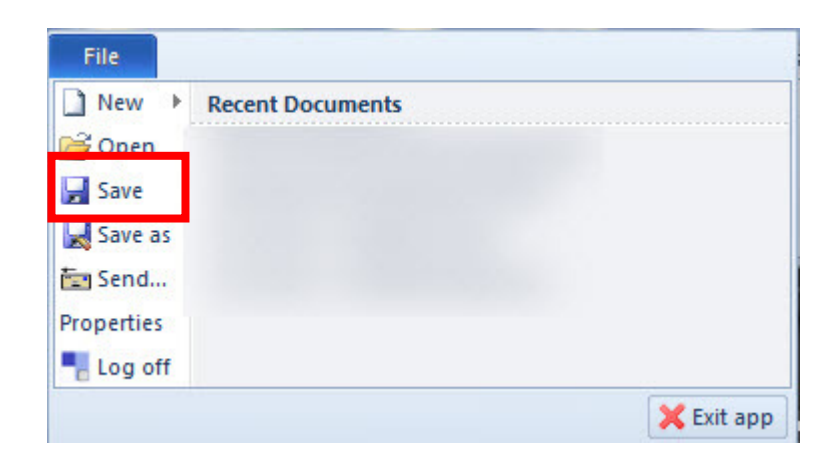

Then, use the options in the Save window to browse to the desired location.

| )rganize 🔻 New folder                 |         |                          | :<br>:::: | - ( |
|---------------------------------------|---------|--------------------------|-----------|-----|
| Favorites                             | ×.:     | Date modifi              | ed Type   |     |
| Desktop<br>Downloads<br>Recent Places | No i    | items match your search. |           |     |
| 🛱 Libraries                           |         |                          |           |     |
| Computer<br>SOS (C:)                  |         |                          |           |     |
| P shared (\\dincact                   |         | - 100                    |           |     |
| ▼ <                                   |         |                          |           |     |
| Save as type: SV9100 US V3.0 (*       | *.pcpx) |                          |           |     |

In the File name field, enter a name that applies to your specific customer and click the Save button.

| File name:     | Customer_SV9100         |      | -      |  |
|----------------|-------------------------|------|--------|--|
| Save as type:  | SV9100 US V3.0 (*.pcpx) | •    |        |  |
| 📤 Hide Folders |                         | Save | Cancel |  |

That new file name now appears at the top of PCPro.

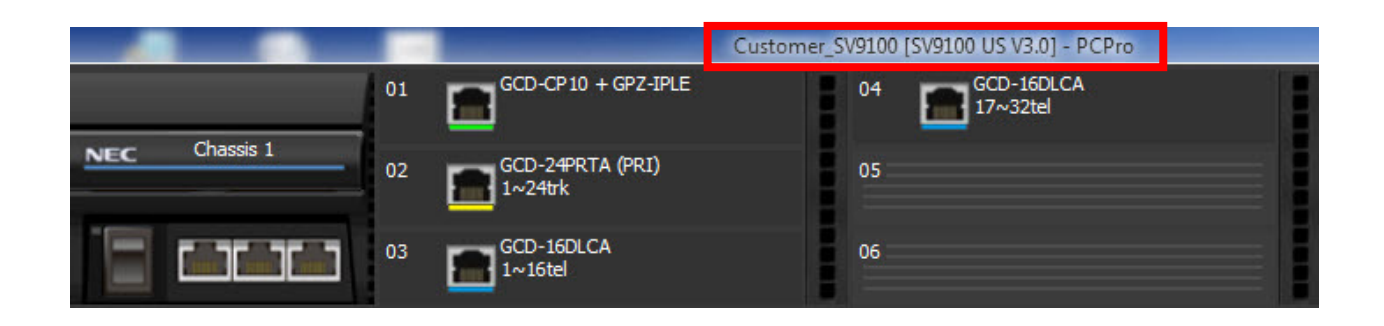